# Managing Recurring Bookings from Outlook

Guide for room bookers using Outlook desktop application or Outlook online (365)

May 2019 - V.01

Please note – if you would like information on how to make a recurring booking in Planon, please consult the general room booking user guide at <a href="https://www.imperial.ac.uk/estates-facilities/buildings/room-bookings/how-to/">https://www.imperial.ac.uk/estates-facilities/buildings/room-bookings/how-to/</a>

1

# Dos and Don'ts of Managing Recurring Bookings in Outlook

## Do

Open and cancel the series

Open and cancel a single event

Move a single event to a new date or time

Remove or add a room or multiple rooms to the series

Remove or add a room or multiple rooms to a single event

#### Do not

Move the series to a new day or time

Change the start date of the series

Extend or shorten the series

Make any changes to the series using the recurrence pop up window (see next page)

# Appointment Recurrence Pop Up window

| ⊟୨୯↑↓ଞ∙⊸                                                                                                    | Untitled                                                                                                    | - Appointment Series                                |                                                                                                    | x – D ×                                            |
|----------------------------------------------------------------------------------------------------|----------------------------------------------------------------------------------------------------|-----------------------------------------------------|----------------------------------------------------------------------------------------------------|----------------------------------------------------|
| File Appointment Series Insert Format Text Review Help Q Tell me what you want to do                                                                                               |                                                                                                    |                                                     |                                                                                                    |                                                    |
| $\begin{array}{c c} \hline \\ \hline \\ Save & Delete \\ Close \\ \hline \\ Actions \\ \hline \\ \hline \\ \hline \\ \hline \\ \hline \\ \hline \\ \hline \\ \hline \\ \hline \\ $ | Scheduling<br>Assistant<br>V<br>Skype Meeting<br>Skype Meeting<br>Skype M | Show As: Busy<br>A Reminder: 15 minutes<br>Coptions | ecurrence<br>Zones<br>55<br>Time<br>Zones<br>55<br>Tags                                                                                                    | Dictate<br>View<br>Templates<br>Voice My Templates |
| Project Management                                                                                                    |                                                                                                    |                                                     | Appointment Recurrence                                                                                                    | X                                                  |
| Subject                                                                                                    |                                                                                                    |                                                     | Appointment time<br>Start: [13:00<br>End: 14:00<br>Duration: 1 hour<br>Recurrence pattern<br>Daily 		 Every 1 		 day(s)<br>Weekly 		 Every weekday<br>Monthly<br>Vearly<br>Range of recurrence<br>Start: 		 Tue 07/01/2020 		 		 No end date |                                                    |

# **Fixing mismatches**

If you find that you have mismatches between your appointments in Outlook and Planon due to using the Appointment Recurrence window, these can be easily fixed:

- Double click on any occurrence in the calendar it was created and open the series.
- Remove the rooms from the invitees where you know there is a problem.
- Send an Update. (The original bookings for those rooms with the wrong date/time will be cancelled.)
- Open the series again in the same way.
- Add the room (or rooms) to the invitees.
- Send Update.